# **CONDIVISIONE FILE WINDOWS XP**

#### **COLLEGAMENTO CABLAGGIO**

Connettere le schede di rete dei pc tramite cavo UTP allo Switch/HUB

#### **CONFIGURAZIONE RETE**

Impostare indirizzo ip:

Pannello di controllo – Connessioni di rete

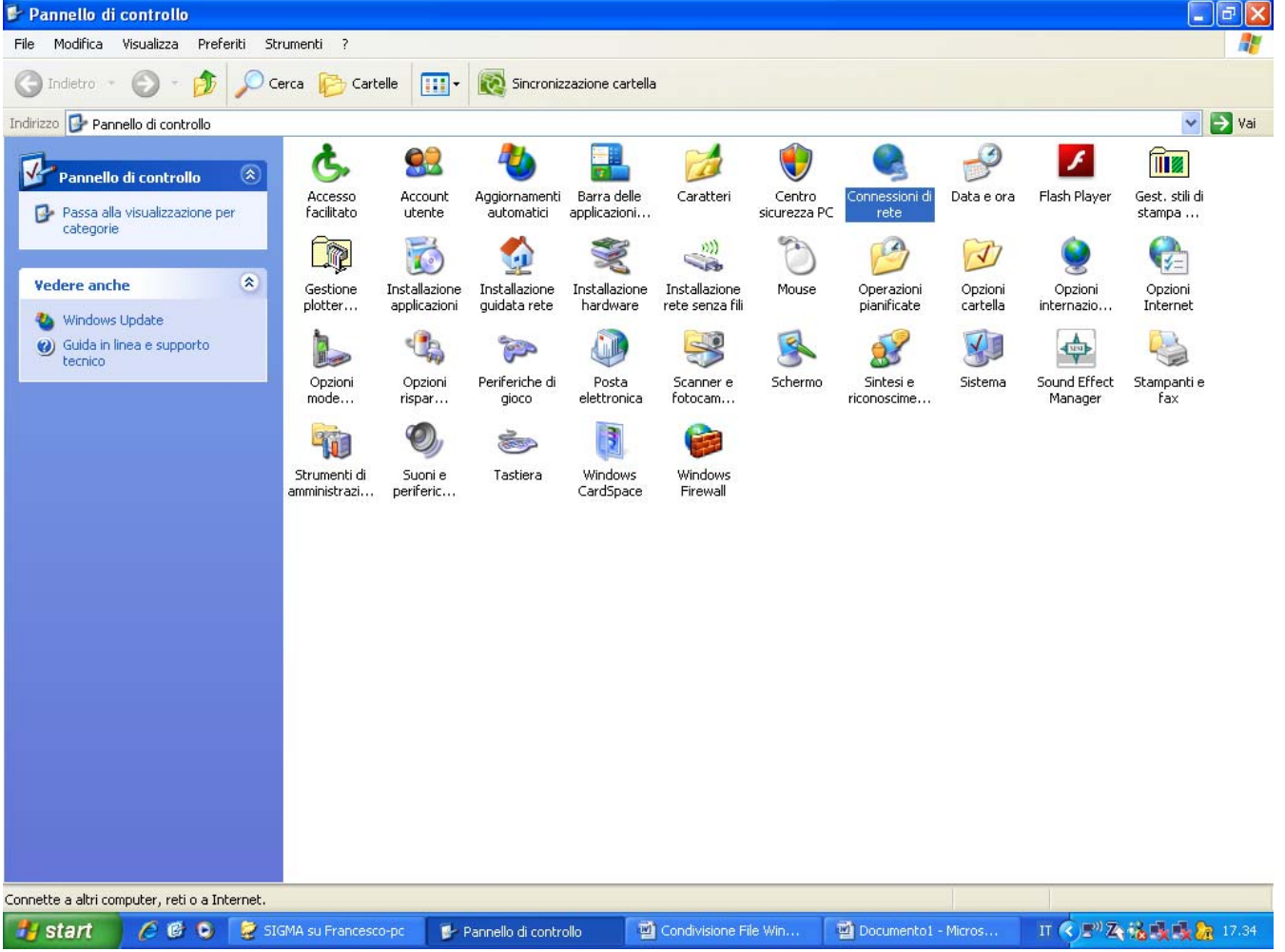

Tasto Destro del Mouse Su Connessione alla rete locale LAN, cliccare su Proprietà, Selezionare Protocollo Internet (TCP/IP) e cliccare su proprietà

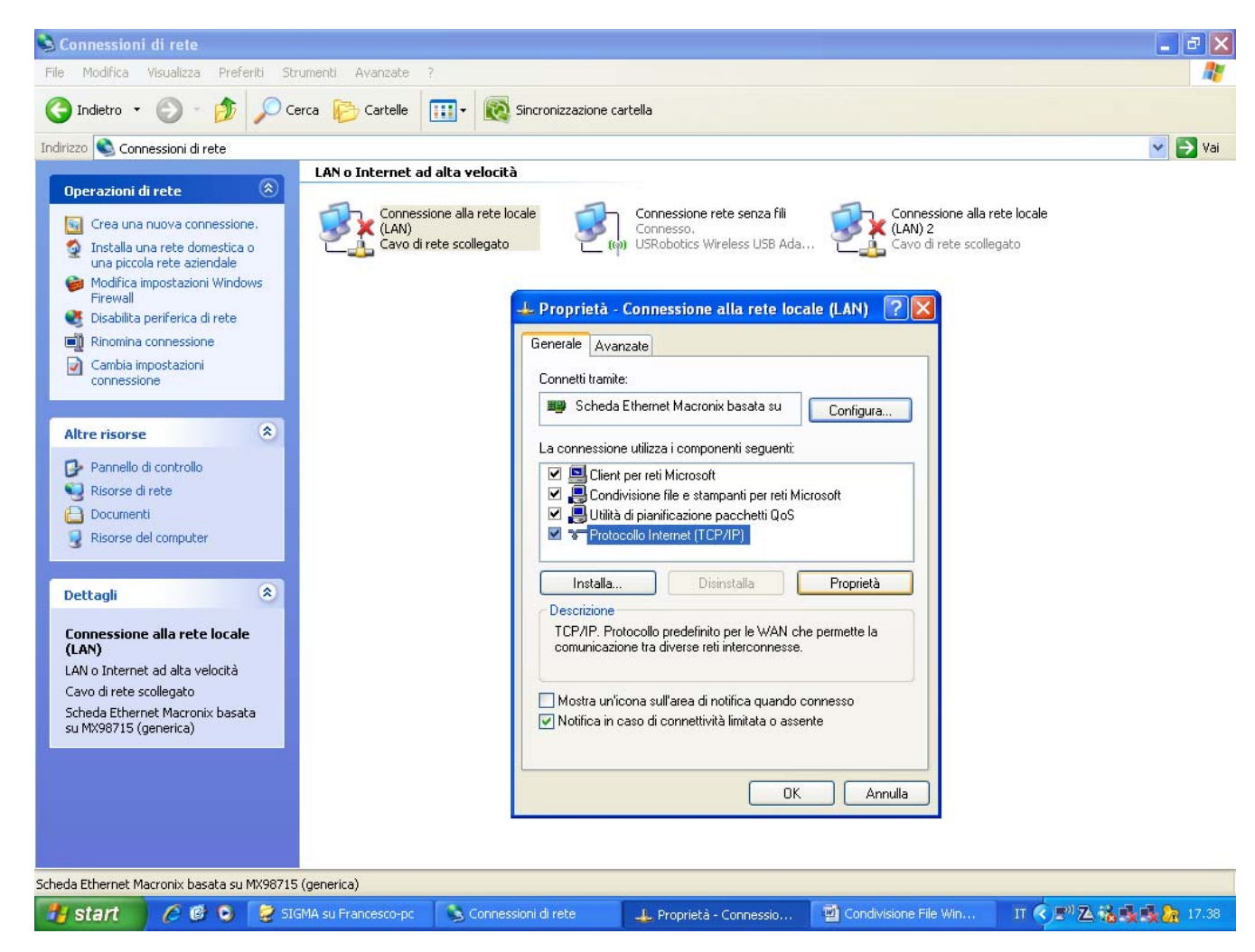

Spuntare Utilizza in seguente indirizzo IP , Inserire i seguenti dati :

su indirizzo IP 192.168.0.X (dove X sta a indicare un numero compreso tra 2 e 253) nella stessa rete non possono esserci due valori identici.

Su Subnet mask 255.255.255.0 (uguale per tutti i pc)

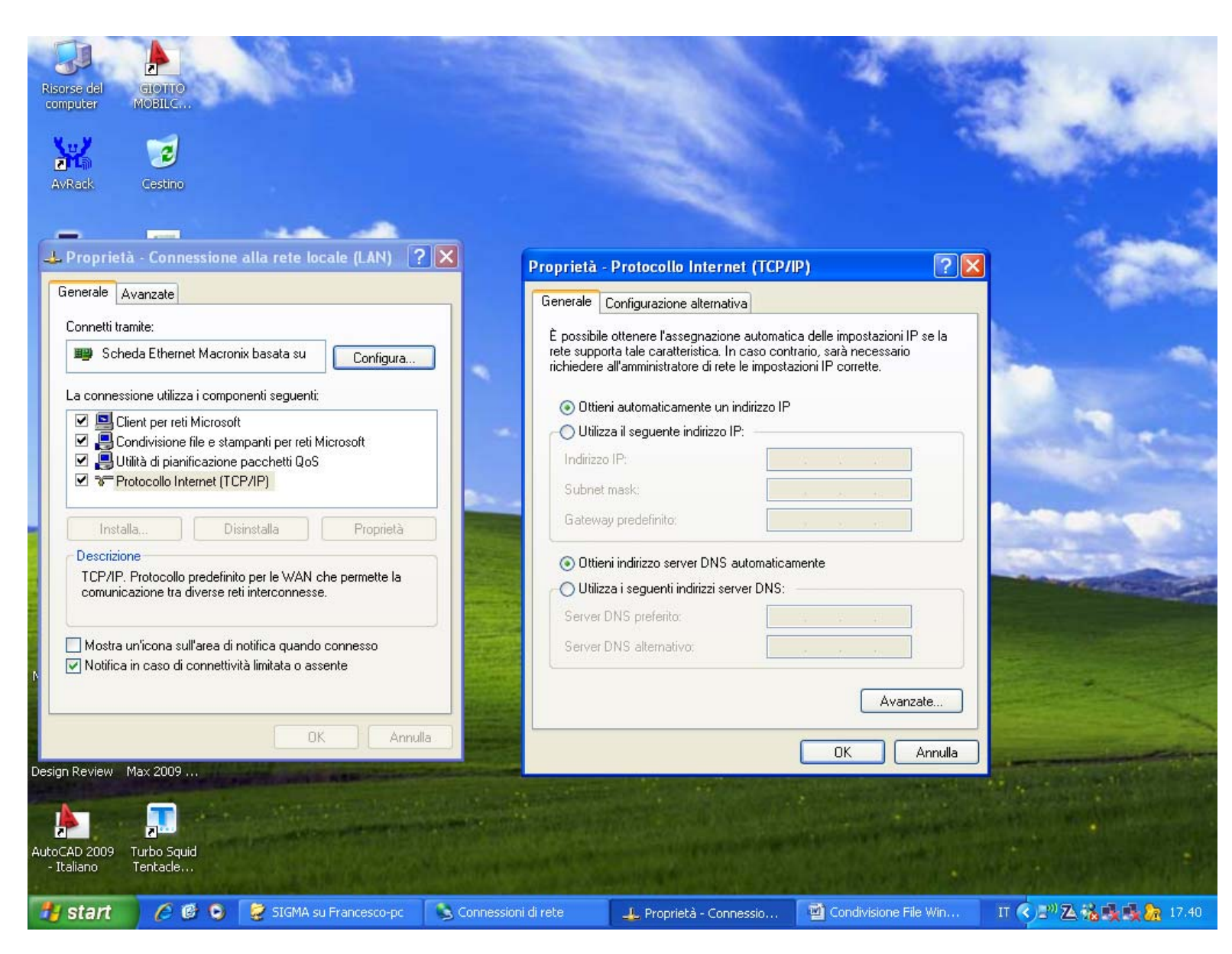

Gli altri campi possono essere lasciati vuoti

### **MODIFICA NOME PC**

🕏 Pannello di controllo \_ - × File Modifica Visualizza Preferiti Strumenti Ð C Indietro . 🔎 Cerca 🛛 🔁 Cartelle incronizzazione cartella Indirizzo 🔂 Pannello di control Proprietà del sistema 🗸 🔁 Vai ? X P ۲ F 2 Î Pannello di controllo Ripristino configurazione di sistema Aggiornamenti automatici Connessione remota Centro Connessioni di Data e ora Flash Player Gest. stili di 🚱 Passa alla visualizzazioi Generale Nome computer Hardware Avanzate sicurezza PC stampa ... rete categorie Windows utilizza le seguenti informazioni per identificare il computer all'interno della rete. **Vedere anche** Mouse Operazioni Opzioni Opzioni Opzioni one a fili Descrizione computer: pianificate cartella internazio... Internet 🐴 Windows Update Ad esempio: "Computer cucina" o "Computer di 🕜 Guida in linea e support Y -Maria" tecnico Nome completo computer: Marco-Studio. Sintesi e Schermo Sistema Sound Effect Stampanti e Manager riconoscime... fax Gruppo di lavoro: FIDAL Per aggiungere il computer a un dominio e creare un ID di rete utente locale utilizzando l'Identificazione guidata rete, scegliere ID di rete. Per rinominare il computer o aggiungerlo a un dominio, Cambia.. scegliere Cambia. OK Annulla Applica Consente di visualizzare informazioni relative al computer e di modificare le impostazioni di hardware, prestazioni, e aggiorna IT < 🖉 🔁 诸 🌉 🌺 🔭 17.41 🛃 start 660 👮 SIGMA su Francesco-pc Condivisione File Win.. Pannello di controllo

Andare sul pannello di controllo cliccare su Sistema, poi sulla scheda nome computer e in fine su Cambia

#### A questo Punto inserire Il gruppo di lavoro FIDAL e un nome Computer ad esempio Francesco-PC

Cliccare su OK, a questo punto sarà necessario il riavvio

(NB non possono esserci due nomi Identici all'interno della stessa rete)

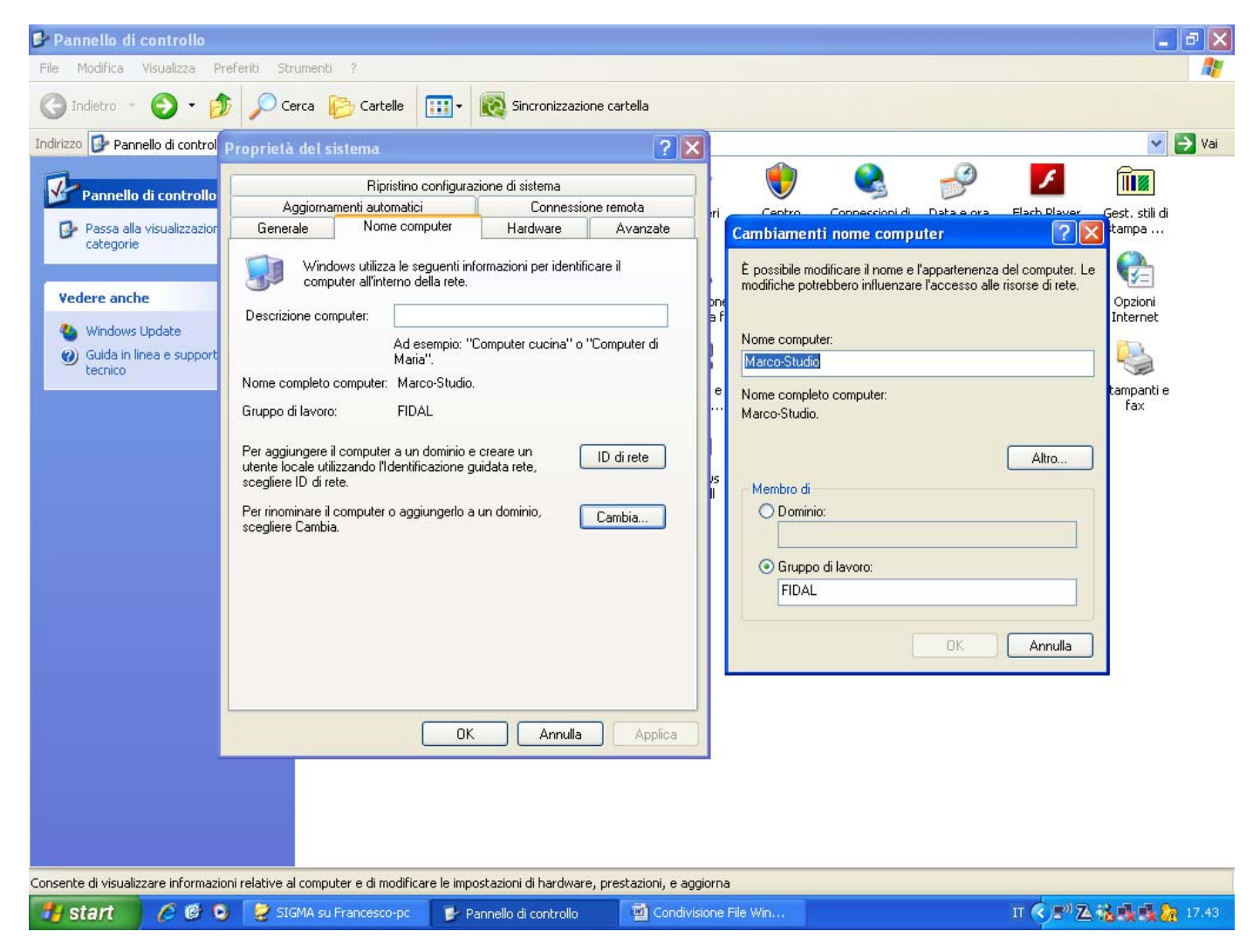

## **CONFIGURAZIONE SERVER**

Andare su Start – Risorse del Computer

Fare doppio clic sul disco locale C:\

Creare una Cartella di nome SIGMA sotto il disco c:\ cliccando con il tasto destro del mouse in un area vuota della finestra poi nuovo - cartella

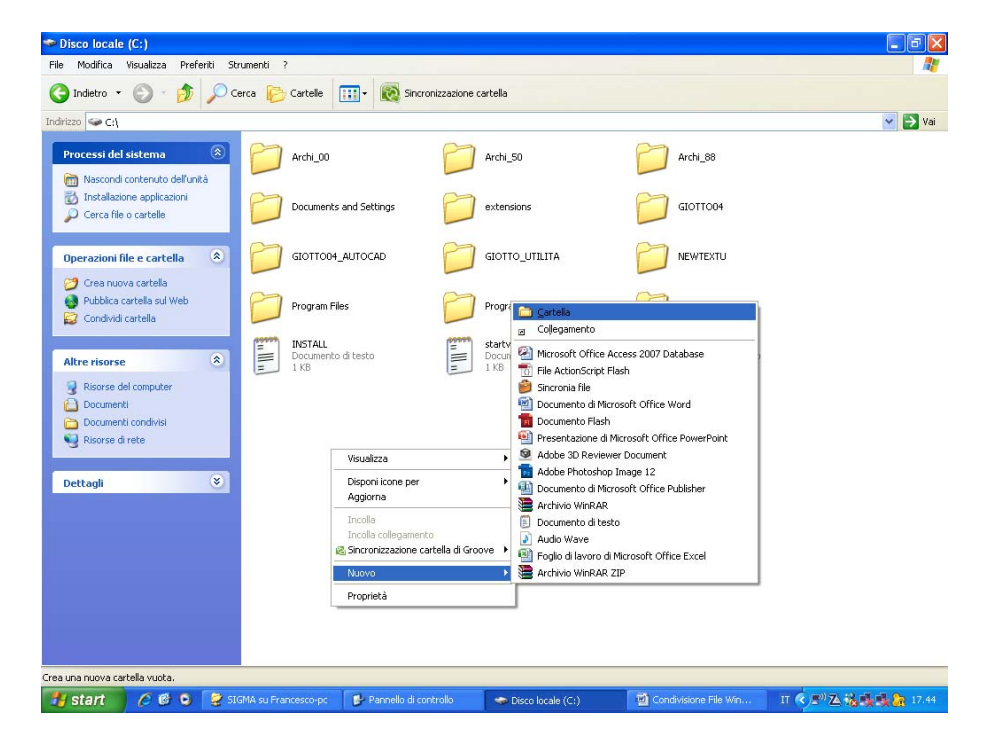

Cliccare con il tasto destro del mouse sulla cartella SIGMA, selezionare Condivisione e Protezione.

Spuntare le caselle come sotto

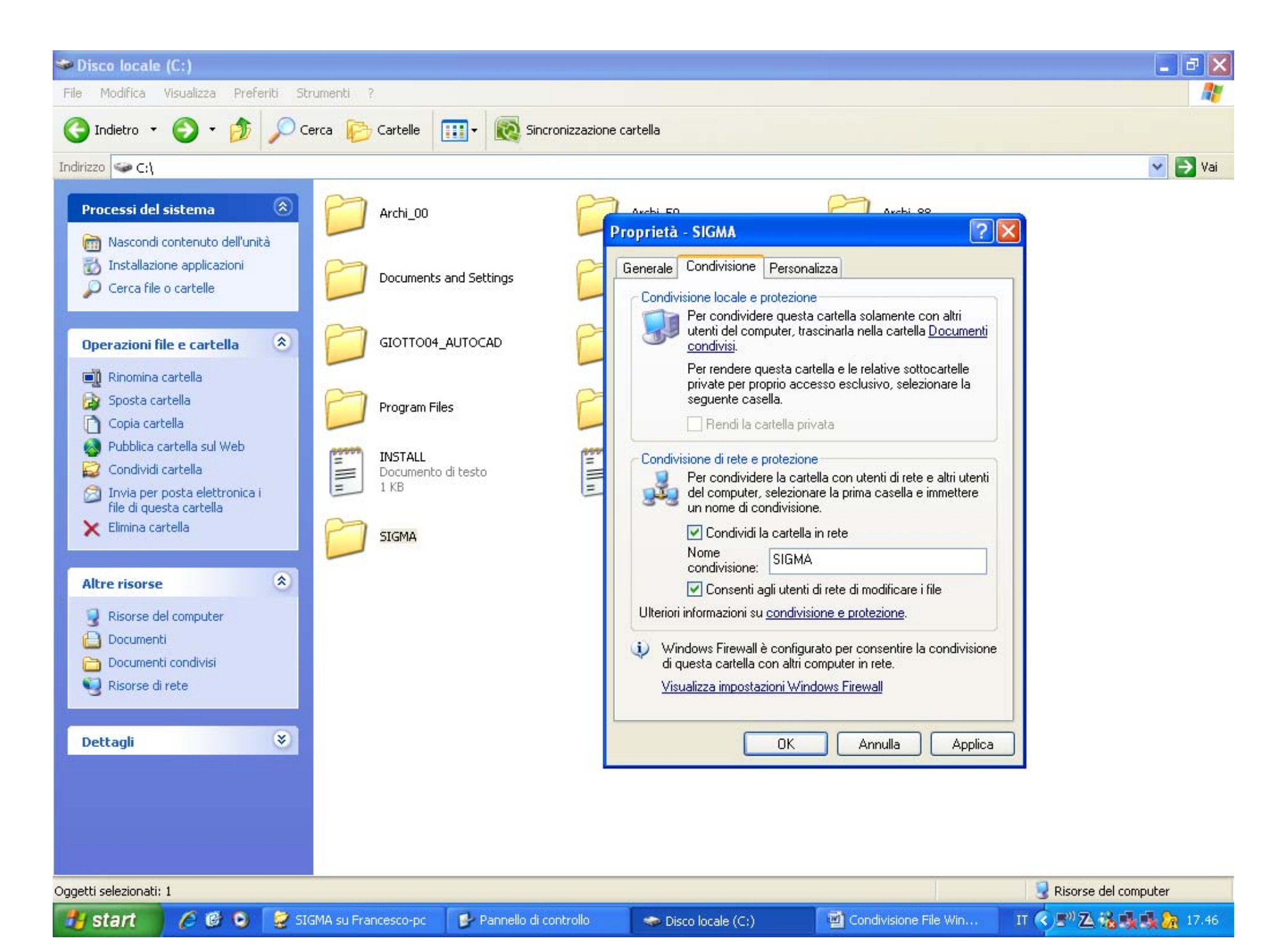

A questo punto si può inserire il database da utilizzare all'interno della cartella C:\SIGMA\sigma.mdb volendo si possono creare delle sottocartelle con il nome della gare es: C:\SIGMA\LIVORNO180411\sigma.mdb

# **CONFIGURAZIONE CLIENT**

Cliccare su start, tasto destro su Risorse del Computer e poi su Connetti unità di rete...

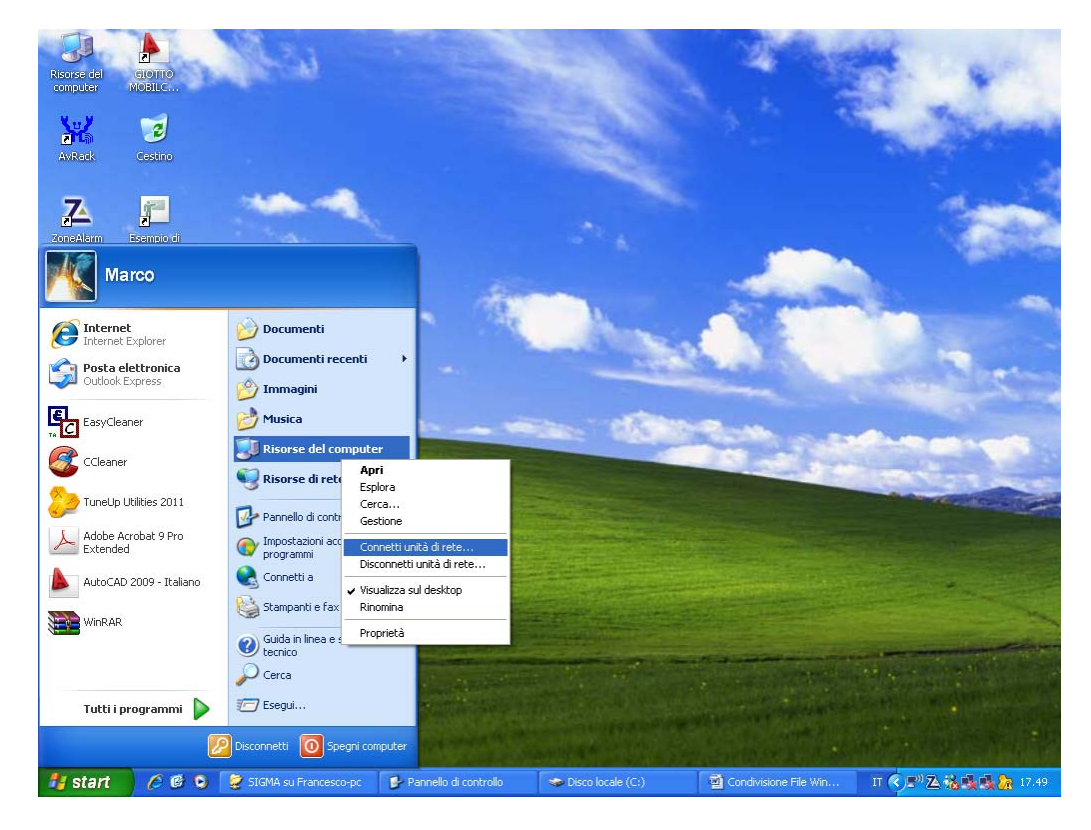

Utilizzare il nome unita che viene proposto(in genere Z:) e tramite sfoglia andare a cercare la cartella dove è presente il database sul Server.

NB: se sul server è stata creata una sottocartella di C:\SIGMA selezionare quella

Cliccare su OK

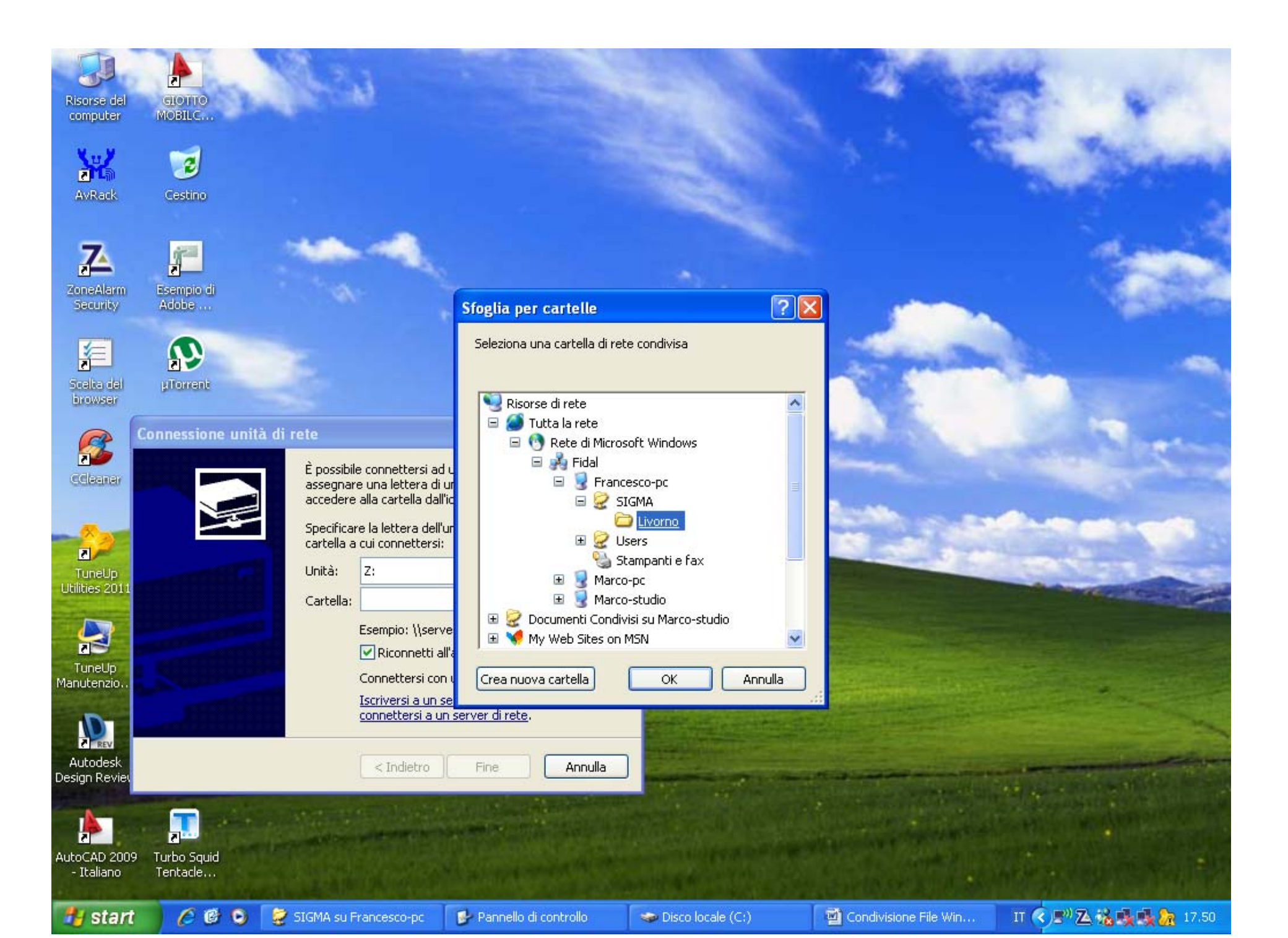

## **CONDIVIDERE UNA STAMPANTE**

Prendendo in considerazione che la stampante sia già configurata e collegata tramite USB, andare su start, Stampanti e fax

Cliccare con il tasto destro sulla stampante da condividere e selezionare proprietà, andare sulla scheda condivisione e spuntare condividi la stampante e scrivere il nome da utilizzare in rete, preferibilmente scegliere nomi corti e senza spazzi ad esempio : HP1018

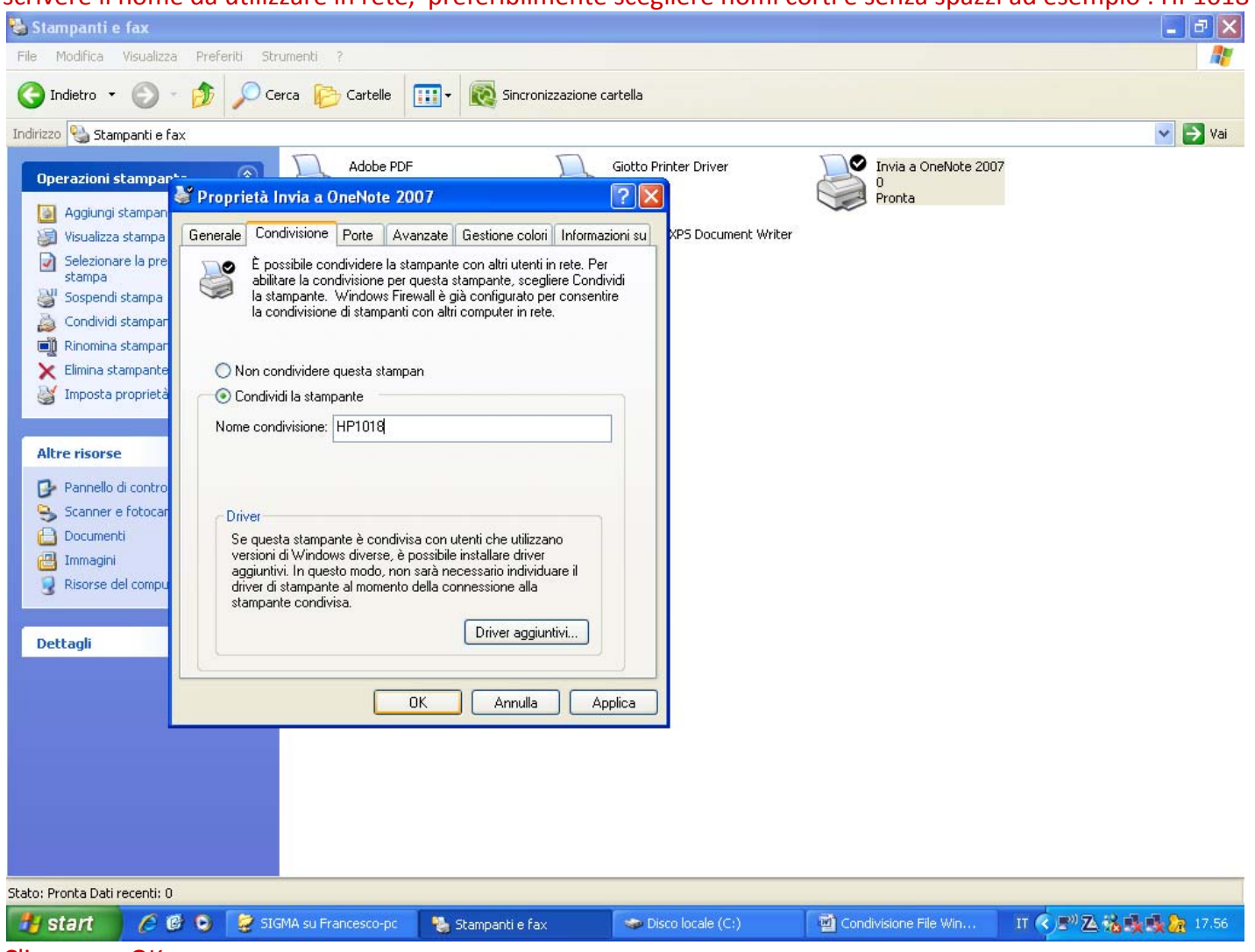

Cliccare su OK

# **CONNETTERE UNA STAMPNTE CONDIVISA**

#### Andare su start, Stampanti e fax Cliccare su Aggiungi Stampante , selezionare stampante di rete

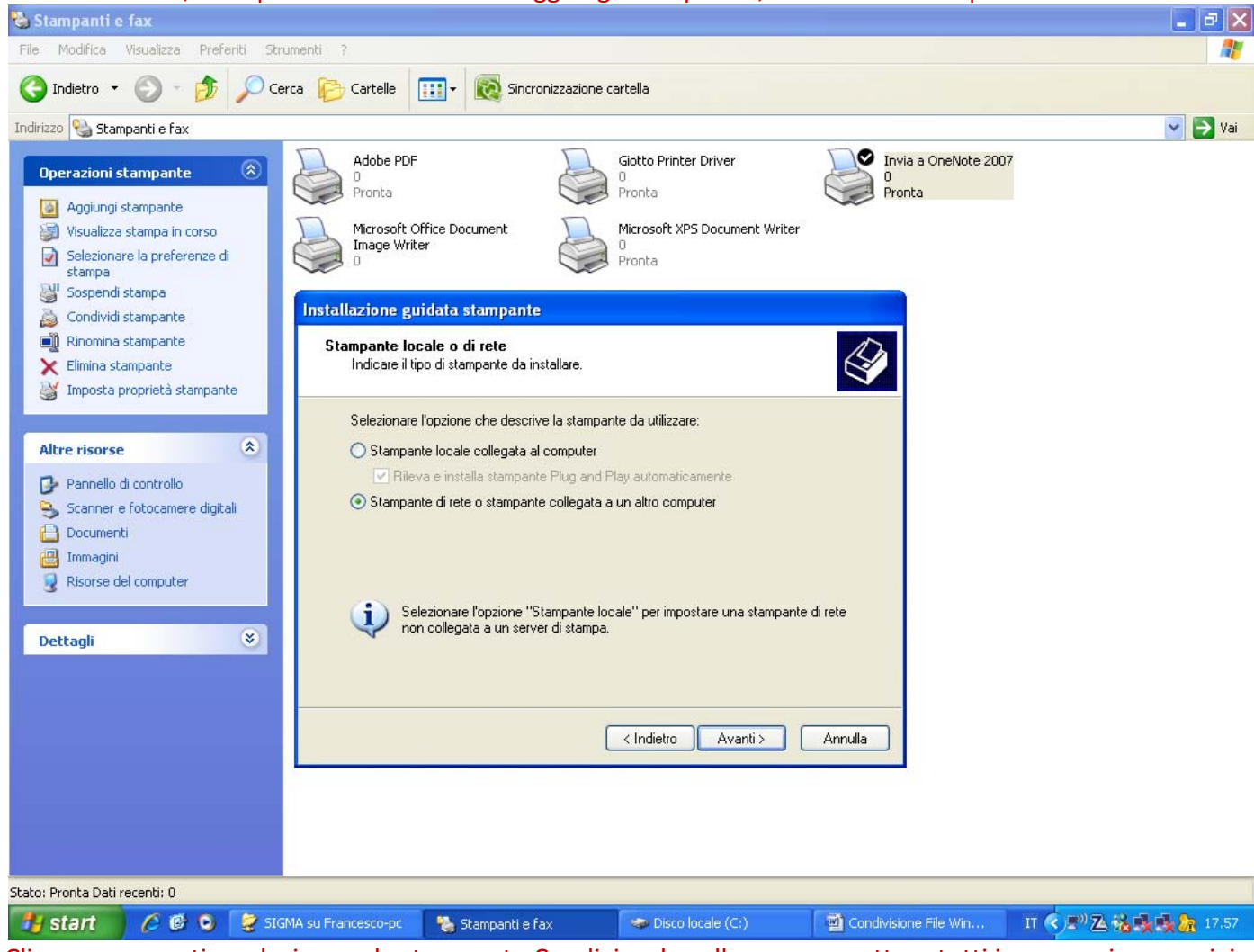

Cliccare su avanti e selezionare la stampante Condivisa da collegare e accettare tutti i messaggi successivi

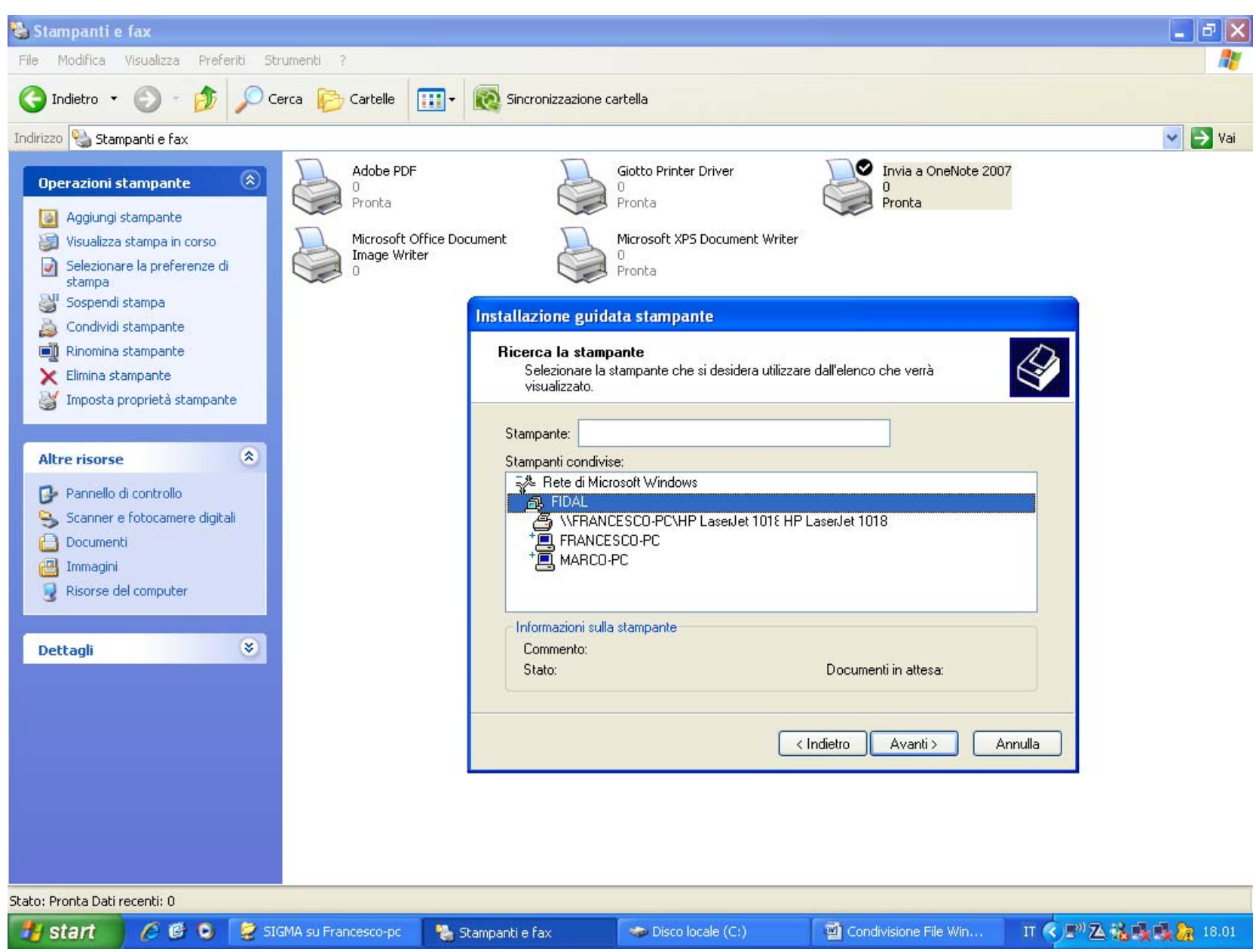

A questo punto Cliccare con il tasto destro sulla stampante appena installata e selezionare imposta come stampante predefinita.

#### Come risultato la stampante Avrà una spunta sulla sua icona

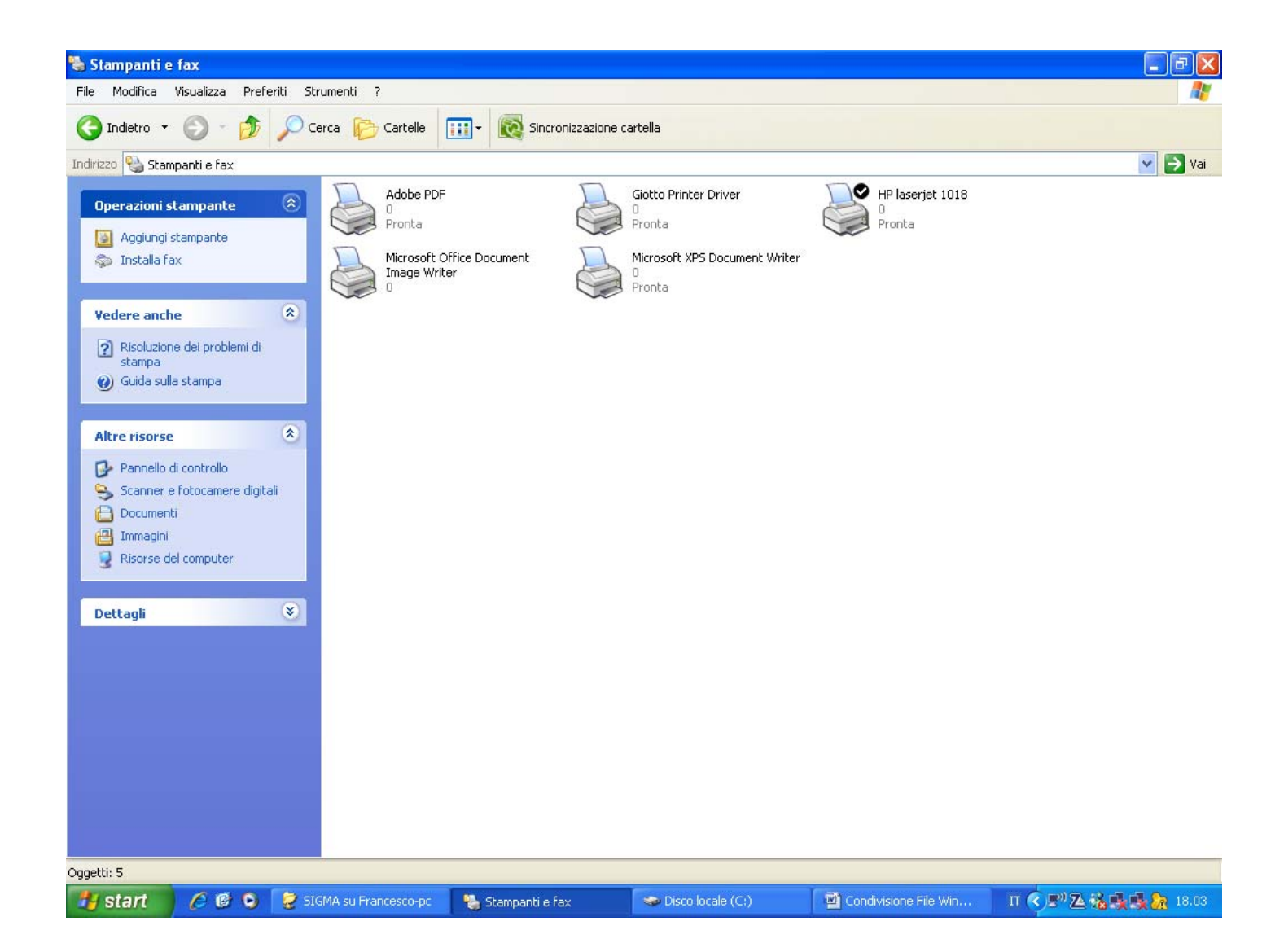